サークルバス利用削除登録方法

2020年3月

青少年サークル総務バス

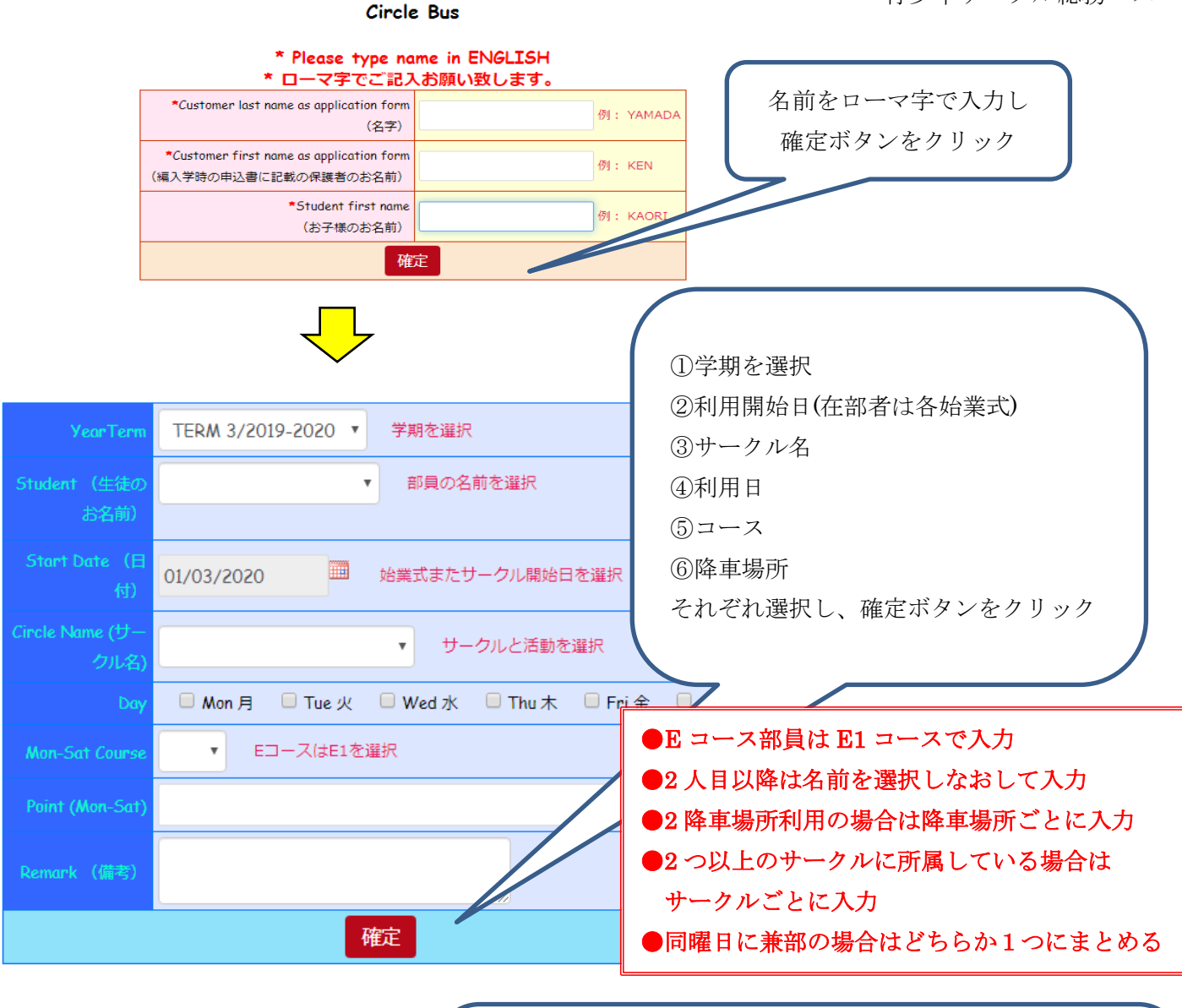

●入力完了後は下部に<u>History</u>が表示されるので確認
●学期途中の退部は退部後に<u>Cancel</u>をクリックするか、事前に
<u>Set Cancel</u>で退部日を指定する(Cancel 後データは削除)
●学期途中の降車場所の変更や曜日の変更は<u>Edit</u>を使用

| HISTORY |                         |                        |             |            |            |            |     |     |     |     |     |     |             |                              |        |            |      |        |
|---------|-------------------------|------------------------|-------------|------------|------------|------------|-----|-----|-----|-----|-----|-----|-------------|------------------------------|--------|------------|------|--------|
| No.     | YearTerm                | Student                | Grade       | Bus<br>No. | Start Date | Circle     | Mon | Tue | Wed | Thu | Fri | Sat | M-F<br>Cou. | Point<br>(Mon-Sat)           | Remark | Set Cancel | Edit | Cancel |
| 1.      | TERM<br>2/2019-<br>2020 | entragent<br>Intragent | 6-010       | J-<br>23A  | 14/11/2019 | Swimming   |     | 0   |     |     | 0   |     | E1          | Consectation<br>Consectation |        | Set Cancel | Edit | Cancel |
| 2.      | TERM<br>2/2019-<br>2020 | WING<br>Yeldin         | <u></u> 1/2 | J-<br>23A  | 06/12/2019 | Volleyball |     |     | 0   | 0   |     |     | E1          | Socialità<br>Finno           |        | Set Cancel | Edit | Cancel |